## "NAMİZƏDİN ELEKTRON ƏRİZƏSİ"NDƏ İXTİSASLARIN SEÇİMİ VƏ TƏSDİQİ ÜÇÜN TƏLİMAT

## Namizəd:

– ilk növbədə imtahan verdiyi baza ali tibb təhsili istiqamətinə uyğun ixtisaslardan hansılarına qəbul olmaq istədiklərini müəyyənləşdirir (bax: "Rezidentura" jurnalı, № 3, "Qəbul aparılan ixtisaslar", səh. 5-7);

*eservices.dim.gov.az/erizerez/ixtisas1* internet səhifəsinə daxil olur, şəxsi kabinetinin istifadəçi adını
(FİN) və parolunu müvafiq sahələrə daxil edib "Daxil ol" düyməsini basır;

- 10- 16 iyul 2018- ci il tarixlərində aparılmış ixtisas seçimində iştirak edərək ərizələrini təsdiq edən namizədlər ərizələrində dəyişiklik etmək istədikləri halda, "Namizədin elektron ixtisas seçimi" ərizəsinə daxil olduqdan sonra "Ərizənin təsdiqini ləğv et" düyməsini basmaqla ərizəni aktivləşdirir;

 seçdiyi ixtisasların kodlarını elektron ərizəsində ixtisas seçimi formasının müvafiq sahələrinə daxil edir, ixtisas kodlarının sayını və ardıcıllığını özü müəyyənləşdirir;

 namizədin seçdiyi ixtisas kodlarının ərizə formasında göstərilən ardıcıllığı müsabiqə zamanı əsas kimi götürülür və namizəd müsabiqədən keçdiyi ixtisasların birincisinə yerləşdirilir. Seçilmiş ixtisaslar aşağıdakı tələbləri ödəməlidir:

– ixtisas kodları namizədin baza ali tibb təhsili istiqamətinə uyğun olmalıdır (bax: "Rezidentura" jurnalı,
№ 3, "Rezidentura üzrə ixtisas seçimi cədvəli", səh. 4);

 ixtisas kodları elan olunmuş ixtisaslar siyahısından seçilməlidir (bax: bu elana əlavə edilən "2018/2019cu tədris ili üçün rezidenturaya qəbil aparılan ixtisaslar"). Bu tələbləri ödəməyən ixtisas kodları nəzərə alınmır;

- ərizəni doldurduqdan sonra daxil edilmiş məlumatların düzgünlüyünü və tam olmasını yoxlayır və "Bəyannamə"ni oxuyur;

- "Ərizəni yadda saxla" düyməsini basır;

 proqram məntiqi yoxlamalar nəticəsində səhvlər barədə məlumat verdikdə müvafiq düzəlişlər aparır və yenidən "Ərizəni yadda saxla" düyməsini basır;

 proqram məntiqi yoxlamalar nəticəsində heç bir səhv aşkar etmədikdə ekranda "Ərizəni təsdiq et" düyməsi

aktivləşir;

- namizəd "Ərizəni təsdiq et" düyməsini basaraq ixtisas seçimini təsdiq edir;

- ərizə təsdiq edildikdən sonra ekranda ixtisas seçiminin təsdiq edilməsi haqqında məlumat görünür.

Təsdiqlənmiş ərizənin surətini çap etmək üçün "Çap et" düyməsini basır.